# Starten Sie mit wenigen Klicks im Online-Portal durch.

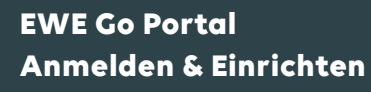

# 

#### https://portal.ewe-go.de/login

 Einloggen mit bestehenden Zugangsdaten (E-Mail-Adresse + Passwort) Dashboard (Menü)

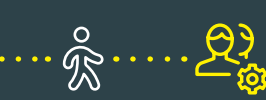

Zum Anlegen oder Verwalten von Nutzer:innen auf "Nutzerverwaltung" klicken Oben rechts auf "Nutzer hinzufügen" klicken

\_E

Nutzerverwaltung

- Nutzer (personalisierte:n Nutzer:in inkl. App-Zugang hinzufügen)
- Fahrzeug (nur EWE Go Ladekarte ohne App-Zugang, nicht-personalisiertes Fahrzeug hinzufügen)

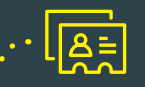

### 1) Nutzer

- Bei Bedarf EWE Go Ladekarte der Bestellung hinzufügen:
- > Bestellübersicht und Bestellung bestätigen durch Vertragsinhaber:in
- Anschließend erhält der/die Nutzer:in eine E-Mail mit Einladungslink zur Annahme der Bestellung
- Wird die Einladung per E-Mail bestätigt, wird der jeweilige Ladetarif angelegt
- Falls vorher ausgewählt, wird die entsprechende Ladekarte automatisch bestellt und verschickt
- Aktueller Status: Wenn alle Schritte erfolgt sind, ist der jeweilige aktuelle Status der eingeladenen Nutzer:innen einsehbar

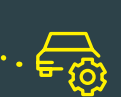

## 2) Fahrzeug

- Kennzeichen eintragen für eindeutige Zuordnung
- Kostenstelle bei Bedarf eintragen
- Sie erhalten eine Bestellübersicht
- EWE Go Ladekarte wird automatisch bestellt und verschickt

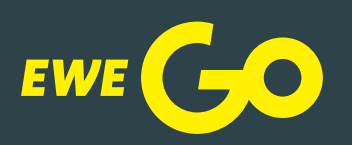